## Hilfestellung zur Anmeldung zur Ferienfreizeit

1) Gehe auf die Website https://www.sportregion-om.de/sportjugend/ferienfreizeit/

2) Gehe weiter nach unten, bis du zum Button Anmeldung gelangst. Klicke auf "Anmeldung". Du wirst auf unser Bildungsportal weitergeleitet.

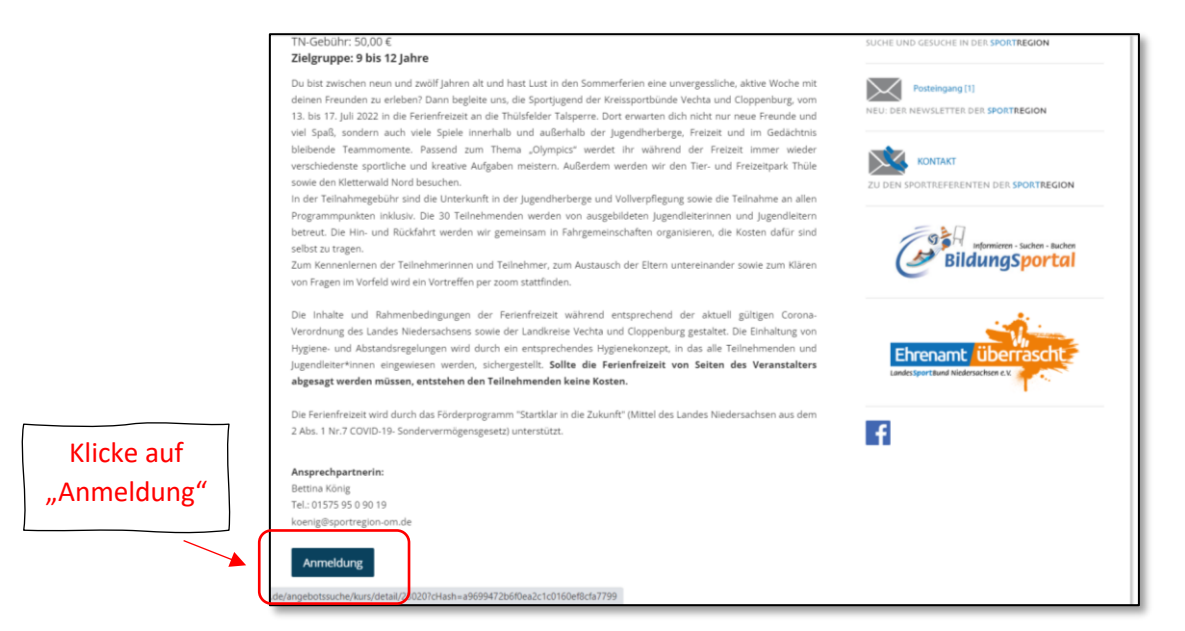

3) Du landest auf der Website https://bildungsportal.lsb-

niedersachsen.de/angebotssuche/kurs/detail/23020?cHash=a9699472b6f0ea2c1c0160ef8cfa7799.

Klicke hier nun noch einmal auf den Button "anmelden"

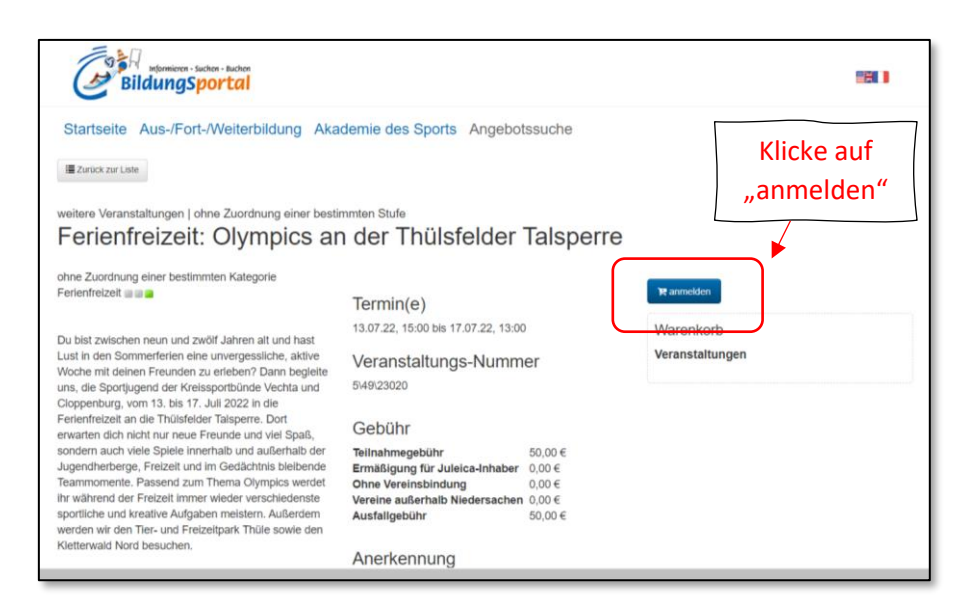

4) Klicke im Anschluss auf "Jetzt anmelden"

| BildungSportal                                                                                                    |                                                                                                    |                                                                       | 1911                           |
|----------------------------------------------------------------------------------------------------|----------------------------------------------------------------------------------------------------|-----------------------------------------------------------------------|--------------------------------|
| Startseite Aus-/Fort-Weiterbildung Aka                                                                                                    | demie des Sports Angebotssuche                                                                                                    |                                                                       |                                |
| chne Zuordnung einer bestimmten Kategorie<br>Ferienfreizeit                                                                                                    | n der Thülsfelder Talspe<br>Termin(e)                                                                                                    | rre<br>۱۳ anmeiden                                                    | Klicke auf "Jetzt<br>anmelden" |
| Du bist zwischen neun und zwölf Jahren alt und hast<br>Lust in den Sommerferien eine unvergessiliche, aktive<br>Woche mit deinen Freunden zu erleben? Dann begiete<br>uns, die Sportjugen der Kreissportbünde Vechta und<br>Cloppenburg, vom 13. bis 17. Juli 2022 in die<br>Ferienfreizeit an die Thülsfelder Talsperre. Dort<br>erwarten dich nicht nur neue Freunde und viel Spaß,<br>sondern auch viele Spiele innerhalb und außerhalb der<br>Jugenfühetberge, Freizeit um Gedächnis bielbende<br>Tearmomente. Passend zum Thema Olympics werdet<br>ihr während der Freizeit immer wieder verschiedenste<br>sportliche und kreaßve Aufgaben meistern. Außerdem<br>werden wir den Tier- und Freizeitpark Thüle sowie den<br>Kleiterwald Nord besuchen. | 13.07.22, 15:00 bis 17.07.22, 13:00<br>Veranstaltungs-Nummer<br>5490:23020                                                                                                    | Warenkorb<br>Veranstaltungen<br>Ferienfreizelt: Olympice<br>Talsperre | s a der Thülsfelder            |
|                                                                                                    | Gebühr         50,00 €           Teilnahmegebühr         50,00 €           Ermaßigung für Juleica-Inhaber         0,00 €           Ohne Vereinsbindung         0,00 €           Vereine außerhalb Niedersachen         0,00 €           Ausfaligebühr         50,00 € | O Jetzt anmelden                                                      |                                |
|                                                                                                    | Anerkennung                                                                                                    |                                                                       |                                |

5) Trage in das Formular alle erforderlichen Angaben zu deinem Kind ein. Klicke im Anschluss auf "Jetzt anmelden".

|                                | BildungSportal                                                                                                    |       |
|--------------------------------|----------------------------------------------------------------------------------------------------|-------|
|                                | Startseite Aus-/Fort-/Weiterbildung Akademie des Sports Angebotssuche Teilnehmende, die nicht in Sportvereinen des LandesSportBundes Niedersachsen Mitglied bzw. organisiert sind, zahlen einen erhöhten Teilnahmebetrag, wie dieser in der Detailans ausgewiesen ist. Anmerkungen                                                                                                    | sicht |
| Klicke auf "Jetzt<br>anmelden" | Verbindliche Reservierung für Übernachtung soll durchgeführt werden Vegetarische Emährung J. Datenschutz Pitichtfolder Mit der Weiterleitung meiner Adressdaten (inkl. Telefon und E-Mail) an die übrigen Teilnehmenden zwecks Bildung von Fahrgemeinschaften bin ich einverstand Hern Weiterleitung bestätige ich, das ich die AGB sowie die Datenschutzerklärung des LSB Niedersachsen gelesen und akzeptiert habe.* | den.  |
|                                | O Jetzt anmeden Hinweis zur Bezahlung Bitte beachten Sie, dass sämtliche Lehrgänge des LandesSportBundes Niedersachsen nur per Sepa Lastschrift bezahlt werden können.                                                                                                    | ok    |

Du erhältst im Anschluss eine E-Mail mit den Daten, die du bei der Anmeldung eingegeben hast. Wir werden dir innerhalb von zwei bis drei Wochen eine Anmeldebestätigung mit weiteren Informationen zur Ferienfreizeit zusenden.